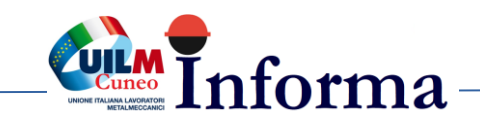

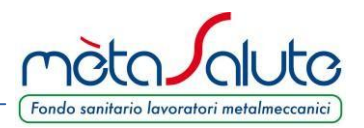

# REGISTRAZIONE DIPENDENTE A METASALUTE

La pagina di accesso all'area riservata del Fondo richiede al Dipendente la preventiva generazione delle credenziali di accesso.

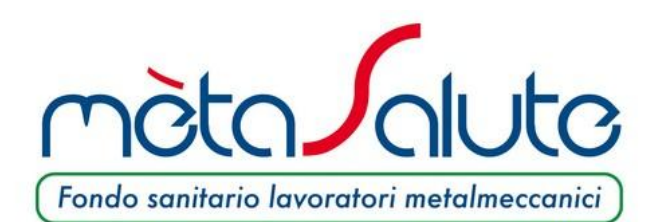

#### PORTALE DEI SERVIZI DI MÈTASALUTE

mètaSalute vi dà il benvenuto nel portale del fondo sanitario dei lavoratori metalmeccanici

Un'unica password, comandi semplici e intuitivi, contenuti comodamente visualizzabili anche su tablet e smartphone.

Un unico ambiente operativo, completamente rinnovato, dedicato ai servizi per i **lavoratori dipendenti**, le **aziende** e i loro **consulenti**.

Gli utenti già iscritti al Fondo dovranno nuovamente registrarsi. Le credenziali utilizzate in passato **NON** sono più valide.

Buona consultazione dei servizi mètaSalute!

|         | Inserisci le tue credenziali                    |
|---------|-------------------------------------------------|
|         | Username                                        |
|         | Password                                        |
| • Entra | Password dimenticata ?                          |
| Senon   | sei ancora registrato a mètaSalute 🕜 Registrati |

Gli utenti devono eseguire la registrazione cliccando sul pulsante:

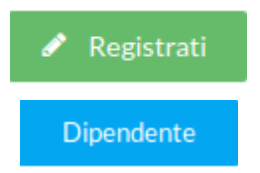

Viene proposto un wizard e il Dipendente dovrà cliccare sul pulsante:

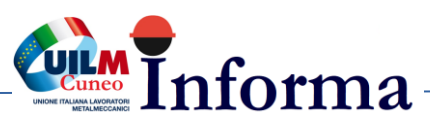

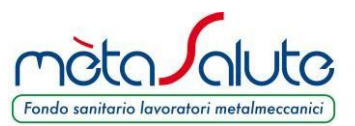

Il sistema propone il primo step dei 4 previsti per la registrazione del dipendente

### STEP1

| Registrazi                                                                                                    | one             |          |             |                |                 |  |  |  |  |  |  | Torna al login |
|----------------------------------------------------------------------------------------------------|-----------------|----------|-------------|----------------|-----------------|--|--|--|--|--|--|----------------|
| Step 1                                                                                                    | Step 2          | Step 3   | Step 4      |                |                 |  |  |  |  |  |  |                |
| Тіро                                                                                                    |                 |          |             |                |                 |  |  |  |  |  |  |                |
| Seleziona la t                                                                                                    | tipologia di ut | tenza C  | onsulente   | Azienda        | Dipendente      |  |  |  |  |  |  |                |
| Codice Fiscal                                                                                                    | le Dipendent    | e        |             |                |                 |  |  |  |  |  |  |                |
| Informativa s                                                                                                    | sulla privacy   |          |             |                |                 |  |  |  |  |  |  |                |
| INFORMAT                                                                                                    | IVA SUL TRA     | TTAMENTC | DEI DATI PE | RSONALI (D. LO | S. N. 196/2003) |  |  |  |  |  |  |                |
| Ai sensi dell'art. 13 del d.lgs. n. 196/03, "Codice in materia di protezione dei dati personali" (di seguito Codice Privacy), il Fondo Sanitario mètaSalute, in qualità di Titolare del Trattamento, fornisce<br>le seguenti informazioni sul trattamento effettuato dei Suoi dati personali comuni e sensibilie di quelli dei Suoi familiari/conviventi e sulla tutela dei corrispondenti diritti. Al fine di fornirLe una<br>chiara ed esaustiva informativa in merito al trattamento dei Suoi dati personali, e rammentandoLe che, ai sensi dell' art. 23 del Codice Privacy, sarà necessario acquisire il Suo consenso scritto, che<br>vorrà manifestare barrando la casella di accettazione in calce al presente documento. |                 |          |             |                |                 |  |  |  |  |  |  |                |
| Accetto                                                                                                    | Accetto         |          |             |                |                 |  |  |  |  |  |  |                |
| Dichiaro di aver preso visione dell'allegato Regolamento del Fondo in ogni sua parte 卢 🗆                                                                                                    |                 |          |             |                |                 |  |  |  |  |  |  |                |
|                                                                                                    |                 |          |             |                |                 |  |  |  |  |  |  | > Avanti       |

Vengono richieste le seguenti operazioni

- Il codice fiscale del dipendente.
  Il dipendente e il suo codice fiscale devono essere già stati inseriti nella piattaforma dall'azienda di appartenenza.
- Il flag da spuntare per l'accettazione della Privacy
- □ II flag da spuntare dove si dichiara di aver letto il Regolamento del Fondo

Completati i dati cliccare sul pulsante

> Avanti

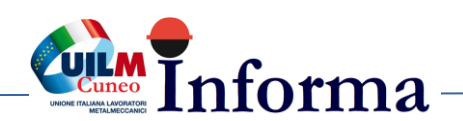

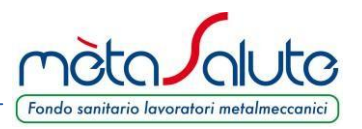

#### STEP2

Viene richiesto di scegliere le credenziali di accesso. Le credenziali sono libere e la piattaforma non esegue controlli restrittivi.

Per la password si consiglia di utilizzare almeno 6-8 caratteri contenenti lettere e numeri di facile memorizzazione.

Viene richiesta anche una e-mail di registrazione legata all'utente. Si raccomanda di non utilizzare indirizzi PEC come e-mail di registrazione.

Attenzione!!! L'e-mail fornita deve essere verificata attentamente e deve essere consultabile dall'utente che effettua il processo di registrazione in quanto il processo stesso sarà concluso solo con la conferma sul link spedito all'e-mail indicata.

| Registrazione                                                                                                    | Corna al login                                                                                                    |
|----------------------------------------------------------------------------------------------------|----------------------------------------------------------------------------------------------------|
| Step 1      Step 2      Step 3      Step 4                                                                                                    |                                                                                                    |
| Account                                                                                                    |                                                                                                    |
| Username:                                                                                                    |                                                                                                    |
| Username                                                                                                    |                                                                                                    |
| Password                                                                                                    |                                                                                                    |
| Password                                                                                                    |                                                                                                    |
| Conferma Password                                                                                                    |                                                                                                    |
| Conferma Password                                                                                                    |                                                                                                    |
| Email                                                                                                    |                                                                                                    |
| Email                                                                                                    |                                                                                                    |
| Conferma Email                                                                                                    |                                                                                                    |
| Conferma Email                                                                                                    |                                                                                                    |
| Inserire le credenziali di accesso che si vogliono utilizzare. Le credenziali di accesso sono a liber<br>Per la password consigliamo di utilizzare almeno 6-8 caratteri contenenti lettere e numeri di fa<br>Porre molta attenzione al campo 'Email'.<br>L'e-mail fornita deve essere verificata attentamente e deve essere consultabile dalla persona e<br>conferma sul link spedito all'e-mail indicata | a scelta dell'utente e non vengono fatti controlli restrittivi.<br>cile memorizzazione.<br>che effettua il processo di registrazione in quanto il processo stesso sarà concluso solo con la<br>Avanti |

Completati i dati cliccare sul pulsante

> Avanti

Il sistema controlla che la username non sia già stata utilizzata e la validità formale della email. In caso di anomalie compare un messaggio di errore.

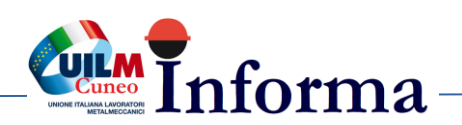

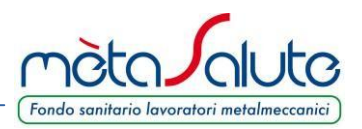

#### STEP3

Vengono richiesti i dati anagrafici del Dipendente.

Il codice fiscale è quello utilizzato dall'azienda ed è invariabile.

| istrazione                                                                 |            |   |                                                             |   |                  | 🔒 Torna al le |
|----------------------------------------------------------------------------|------------|---|-------------------------------------------------------------|---|------------------|---------------|
| tep 1 Step 2 Step 3 Ste                                                    | ep 4       |   |                                                             |   |                  |               |
| nagrafica Dipendente                                                       |            |   |                                                             |   |                  |               |
| Nome*                                                                      | Cognome*   |   |                                                             |   | Codice Fiscale*  |               |
| PICARO                                                                     | PALLA      |   |                                                             |   | PLLPCR64B15A291Y |               |
| Nazionalità*                                                               |            |   | Secco                                                       |   | Data pascita*    |               |
| ITALIA                                                                     |            | ~ | Maschio                                                     |   | ✓ 15/02/64       |               |
| Indirizzo*<br>Via delle Rose<br>Regione*<br>TOSCANA<br>Comune*<br>ANGHIARI |            | ~ | Numero Civico<br>1<br>Provincia*<br>AREZZO<br>CAP*<br>52031 |   | Frazione         | ~             |
| Luogo Nascita<br>Stato*<br>ITALIA                                          |            | ~ |                                                             |   |                  |               |
| Regione*                                                                   | Provincia* |   | _                                                           |   | Comune*          |               |
| TOSCANA                                                                    | ✓ AREZZO   |   |                                                             | ~ | ANGHIARI         | ~             |
| Telefono                                                                   | Cellulare  |   |                                                             |   | Fax Dipendente   |               |
|                                                                            |            |   |                                                             |   |                  |               |
| Indietro                                                                   |            |   |                                                             |   |                  | > Av          |

Completati i dati cliccare sul pulsante

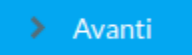

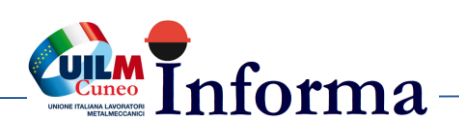

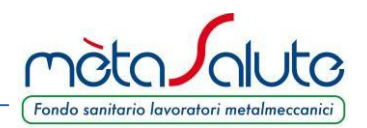

#### STEP4

Viene proposta una videata riassuntiva dei dati inseriti

| Registrazione                                                        |                                             | Corna al login                             |
|----------------------------------------------------------------------|---------------------------------------------|--------------------------------------------|
| Step 1 Step 2 Step 3 Step 4                                          |                                             |                                            |
| Conferma                                                             |                                             |                                            |
| Username: dd220                                                      | Email: palla.picaro@gmail.com               |                                            |
| Nome: PICARO                                                         | Cognome: PALLA                              | Codice Fiscale: PLLPCR64B15A291Y           |
| Sesso: Maschio                                                       | Data nascita: 15/02/1964                    | Nazionalità:                               |
| Regione Nascita: TOSCANA                                             | Provincia Nascita: Arezzo                   | Comune Nascita: Anghiari                   |
| Frazione:                                                            | Indirizzo: Via delle Rose                   |                                            |
| Provincia: Arezzo                                                    | Comune: Anghiari                            | CAP: 52031                                 |
| Telefono: 0575444455                                                 | Cellulare:                                  | Fax:                                       |
| Controllare con molta attenzione i dati inseriti in particolare alla | a correttezza dell'e-mail di registrazione. |                                            |
|                                                                      |                                             | Conferma ed invia l'email di registrazione |
| < Indietro                                                           |                                             |                                            |

Porre molta **attenzione** ai dati inseriti in particolare alla correttezza dell'**e-mail di registrazione**. Se i dati sono corretti cliccare sul pulsante:

Se i dati sono errati cliccare sul pulsante:

Nel caso di "**Conferma**" sul monitor appare il messaggio che invita a convalidare la registrazione cliccando sul link inviato via mail.

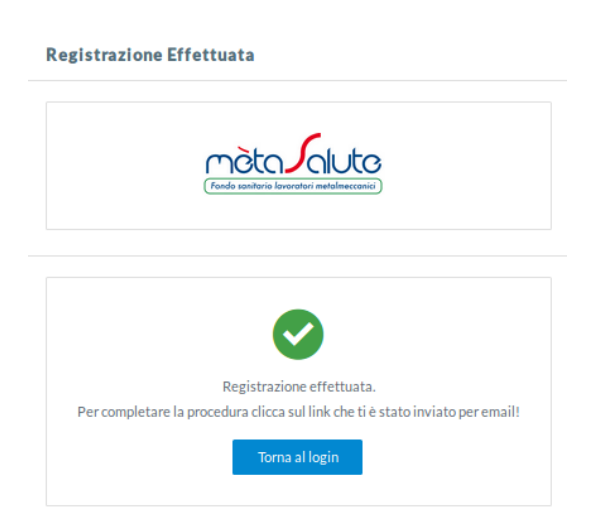

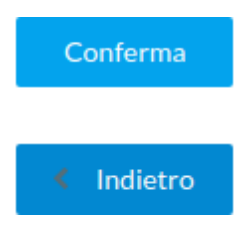

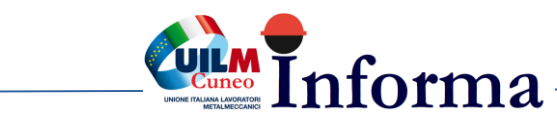

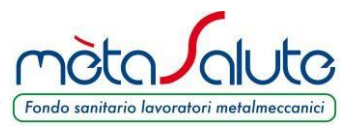

#### CONVALIDA REGISTRAZIONE

Il link per convalidare la registrazione viene inviato all'indirizzo e-mail fornito al momento della registrazione.

Il messaggio proviene dall'e-mail <u>noreply@fondometasalute.it</u>. Si raccomanda di non rispondere a questo messaggio. Se il messaggio non appare nella casella di posta in arrivo controllare anche la casella Spam.

## mètaSalute - Registrazione

Gentile Utente,

grazie per esserti registrato sul nostro portale :

Puoi attivare il tuo account cliccando su questo link.

Nel caso tu non possa cliccare sul link fornito, puoi copiare in una nuova finestra del tuo browser il seguente indirizzo: http://94.177.194.52/metasalute-web/restricted/registrazione/utils/confirm\_registration.jsp?uuid=fcf0074a-f478-4da0-8caf-930957201e37.

Ti ricordiamo che hai 30 giorni di tempo a partire dalla ricezione di questa email per attivare la tua registrazione, che altrimenti verrà cancellata.

Cordiali saluti, Servizi Amministrativi

Attenzione: questa mail è stata generata automaticamente, si prega di non rispondere.

Contatti: <u>800-189671</u> Call Center Amministrativo: Lun-Ven: 9:00-18:00 Mail: <u>info@fondometasalute.it</u>

Il Dipendente risulta registrato ma non attivato fino a quando non si clicca sul link ricevuto via e-mail come nell'esempio sopra riportato.

Il tentativo di accesso alla piattaforma senza avere eseguito il passaggio sopra descritto verrà segnalato da un apposito messaggio.

Nel caso non sia arrivata alcuna mail o si voglia cambiare l'indirizzo per la ricezione del link è possibile effettuare nuovamente la registrazione. Questa procedura è consentita solo se non si clicca sul link di registrazione.

www.fondometasalute.it